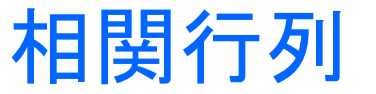

#### Minitabを起動後、以下のデータ入力

| ÷ | C1 | C2 | С3 | C4 | C5 |  |
|---|----|----|----|----|----|--|
|   | 国語 | 英語 | 数学 | 理科 | 社会 |  |
| 1 | 64 | 52 | 54 | 57 | 3  |  |
| 2 | 74 | 81 | 62 | 72 | 81 |  |
| 3 | 72 | 56 | 72 | 60 | 67 |  |
| 4 | 61 | 68 | 62 | 69 | 59 |  |
| 5 | 77 | 71 | 82 | 76 | 84 |  |
| 6 | 46 | 61 | 52 | 73 | 54 |  |
| 7 | 83 | 93 | 61 | 56 | 83 |  |
| 8 | 69 | 66 | 66 | 60 | 55 |  |
|   |    |    |    |    |    |  |

### ②グラフ→行列散布図をクリック

| דד 🗔  | イル(E) 編集(E | ) データ( <u>A</u> ) 言 | +算(C) 統計(S) | 5) グラフ(G) エディタ (D) ツール(I) ウィ             |
|-------|------------|---------------------|-------------|------------------------------------------|
| 8     | 80000      |                     | × 000 x 300 |                                          |
|       | • %        |                     | -           | ◎ 行列散布図(M)                               |
| +     | C1         | C2                  | C3          | <ul> <li>パブル 行列散布図</li> <li>6</li> </ul> |
|       | 国語         | 英語                  | 数学          | ◎ 周辺 YとX変数の複数のペア                         |
| 1     | 64         | 52                  | 54          | ▲ ヒスト の関係を調べます。                          |
| 2     | 74         | 81                  | 62          | ▲ ドットプロット(D)                             |
| 3     | 72         | 56                  | : 72        | <sup>影7</sup> 於葉図(5)                     |
| 4     | 61         | 68                  | 62          |                                          |
| 5     | 77         | 71                  | 82          | 医 確率ノロット(工)                              |
| 6     | 46         | 61                  | 52          | ✓ 経験CDF(E)                               |
| 7     |            |                     |             | △ 確率分布プロット(Q)                            |
| 8     | 69         | 66                  | 66          | 11 箱ひげ図(X)                               |
| 9     |            |                     | :           | 町 区間プロット(1)                              |
| 10    | :          | :                   | :           |                                          |
| )-1-1 |            |                     |             |                                          |

#### ③単純を選択して、OKクリック

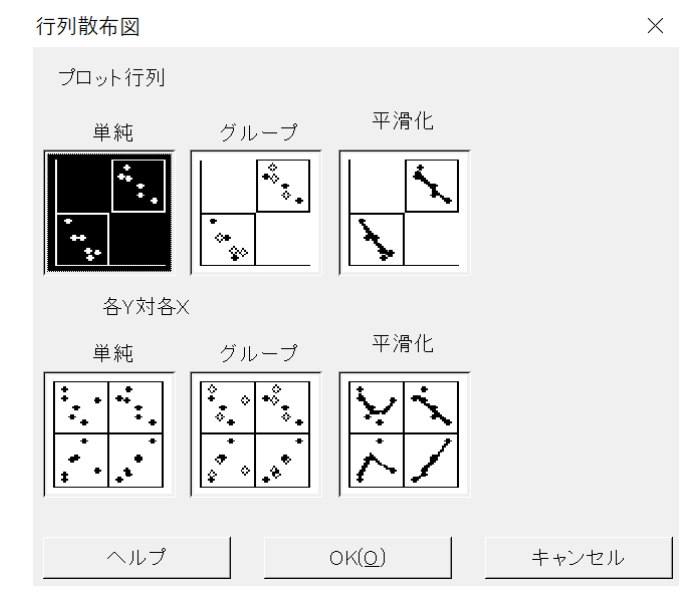

### ④全て選択して、OKクリック

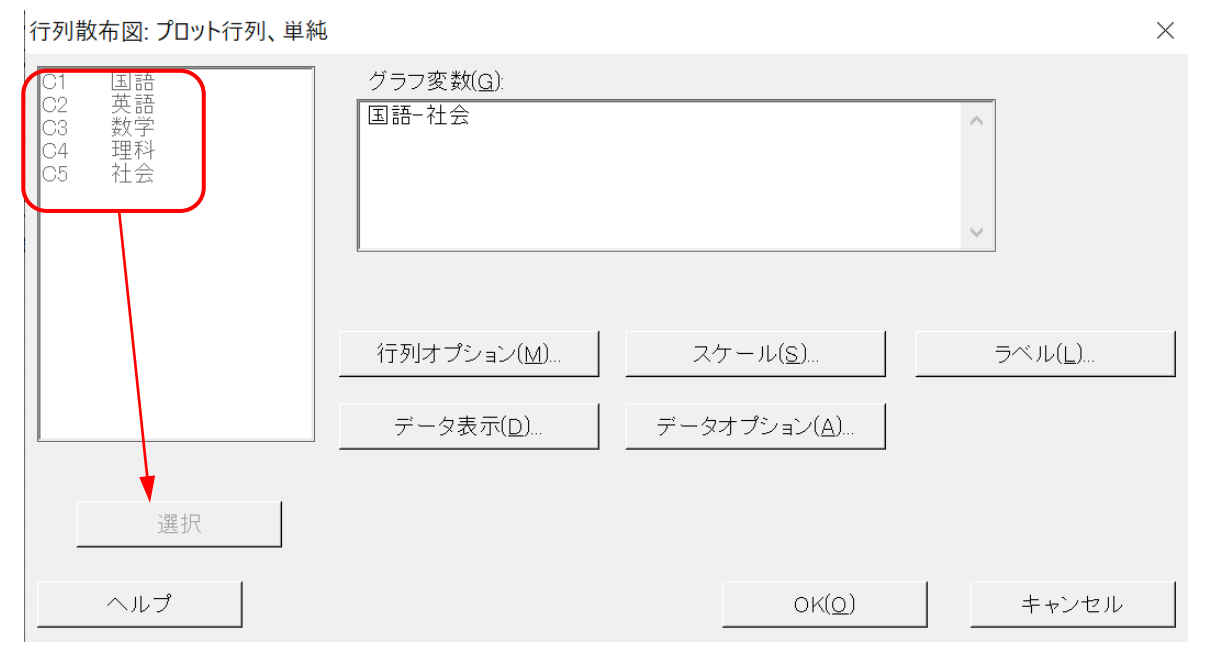

## 実行結果

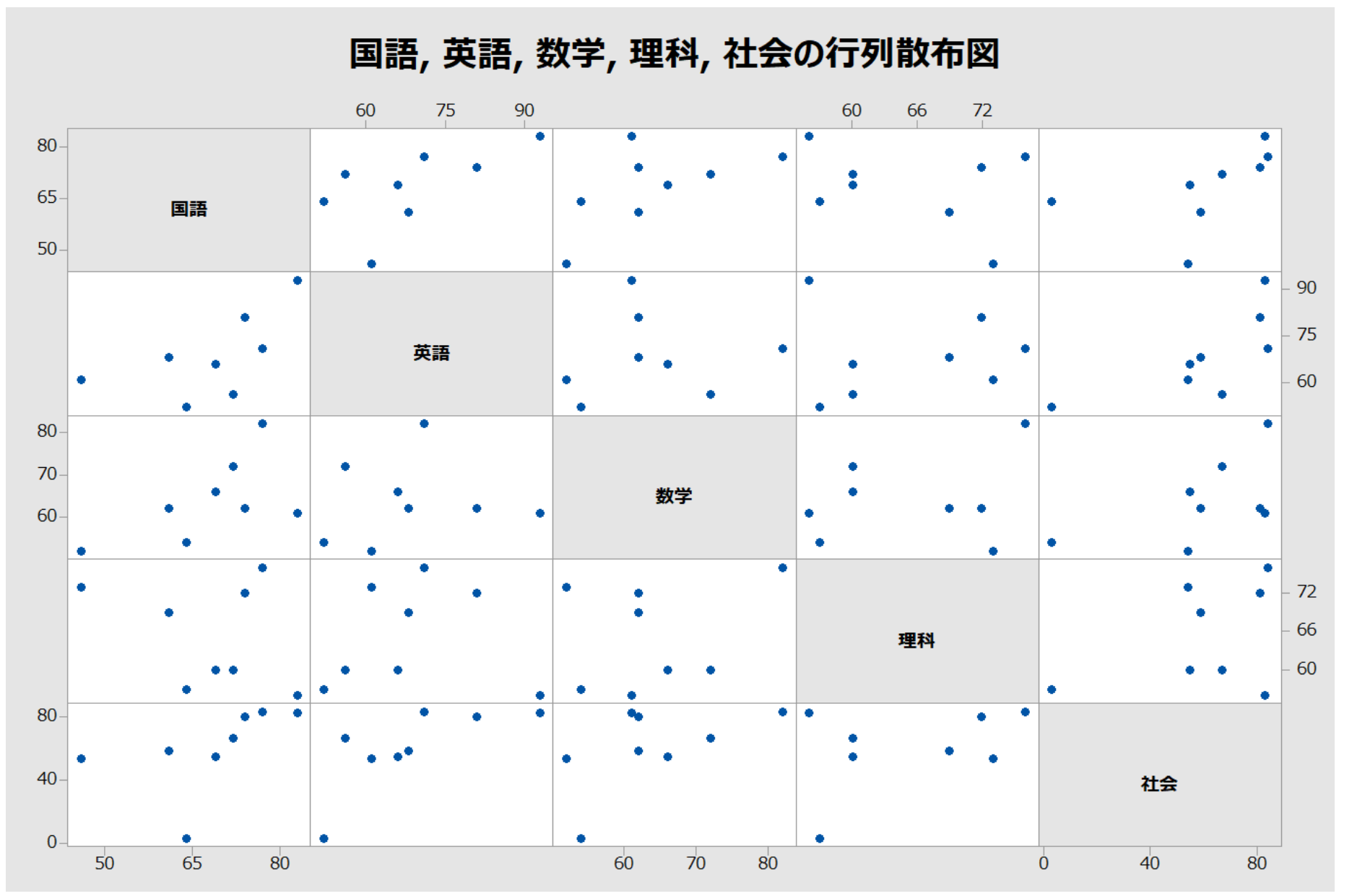

### ①統計→基本統計→相関

| דר 🗔 | イル(E) 編集( | E) データ(A) 言 | +算( <u>C</u> ) 維 | 売計( <u>S</u> ) グラフ( <u>G</u> ) J | ·<br>ディタ (D      | ) "          | リール(工) ウィンドウ(W) ヘルス | プ(日) アシスタント | ·(N)         |   |
|------|-----------|-------------|------------------|----------------------------------|------------------|--------------|---------------------|-------------|--------------|---|
| 88   | 800       |             | s 00             | 基本統計(B)                          | •                | 1¢           | 記述統計量表示(D)          | •           |              |   |
|      | • *       | ↓ + ₹ ≓     |                  | 回帰(R)                            | - •              | 20           | 記述統計量保存(S)          |             | 1            |   |
| +    | C1        | C2          | С                | 分散分析(A)                          | •                | 27           | 記述統計グラフ要約(G)        | <b>C8</b>   | C9           |   |
|      | 国語        | 英語          | 数                | 実験計画法 (DO                        | E)( <u>D</u> ) ▶ | H2.          | 1サンプルZ( <u>Z</u> )  |             |              |   |
| 1    | 64        | 52          |                  | 管理図( <u>C</u> )                  |                  | ۴.           | 1サンプルt( <u>1</u> )  |             |              |   |
| 2    | 74        | 81          | 2                | 品質ツール(Q)                         | •                | ۴.,          | 2サンプルt( <u>2</u> )  |             |              |   |
| 3    | 72        | 56          | <u>.</u>         | 信頼性/生存時間                         | ](L) ▶           | <b>R</b> .P. | 対応のあるt(P)           |             |              |   |
| 4    | 61        | 68          | :                | 多変量解析(M)                         | } →              |              | 1世ンプリの比較の           |             | <u> </u>     |   |
| 5    | 11        | /1          | -                | 時系列分析(S)                         | •                | 1            | 19.2711の比率(匹)       |             | 1            |   |
| 7    | 40        | . 01        | :                | 表①                               | ∃ →              | **           | 2リノブルの比率(0)         |             | ÷            |   |
| 8    | 69        | 66          | :                | ノンパラメトリック(1                      | <b>√</b>         | -            | 1サンフルホアソン率([])      |             |              | V |
| 9    |           | :           | :                | 同等性検定(E)                         | 1                | 4            | 2サンプルボアソン率([)       |             | :            |   |
| 10   |           | i.          |                  | 検出力とサンプル                         | サイズ(P)           | $\sigma^2$   | 1サンプルの分散(E)         |             | 1            |   |
| ) 11 |           | :           |                  |                                  |                  | %            | 2サンプルの分散(A)         |             |              |   |
| 12   |           |             | :                | 1                                | ÷                | [14]         | 相関( <u>C</u> )      |             | 1            |   |
| 13   |           | :           | :                |                                  | ÷                | (o ²)        | 共分散( <u>V</u> )     | 相関          | -            |   |
| 14   |           |             | :                |                                  |                  | A            | 正提性检定(NI)           | 2つの変数間の     | <b>象形関</b> - |   |
| 15   |           |             | :                | -                                | -                | 0.           | 山坑住伏定(山)…           | 係の強さと方向     | を測定          |   |
| 17   |           | :           | :                |                                  | :                | -            | 7MUEIXAE(U)         | します。        | -            |   |
| 18   |           | :           | :                | :                                | :                | it.          | ホアリンの適合度検定(E)       |             | 1            |   |

#### ②全て選択して、OKクリック

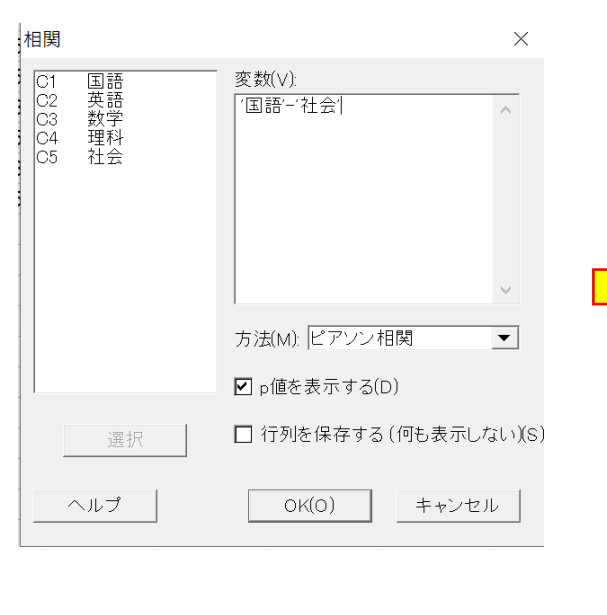

# 実行結果

| 英語      | 国語<br>0.607<br>0.111 | 英語             | 数学             | 理科             |
|---------|----------------------|----------------|----------------|----------------|
| 数学      | 0.594<br>0.120       | 0.108<br>0.800 |                |                |
| 理科      | -0.302<br>0.467      | 0.053<br>0.901 | 0.255<br>0.542 |                |
| 社会      | 0.510<br>0.197       | 0.725<br>0.042 | 0.566<br>0.144 | 0.404<br>0.321 |
| +7 11 0 | N内穴・レ                | ゚ᄀヽヽヽォ         | - 6.5          |                |

セルの内谷: ビアソン相関 p値

# Excelの場合

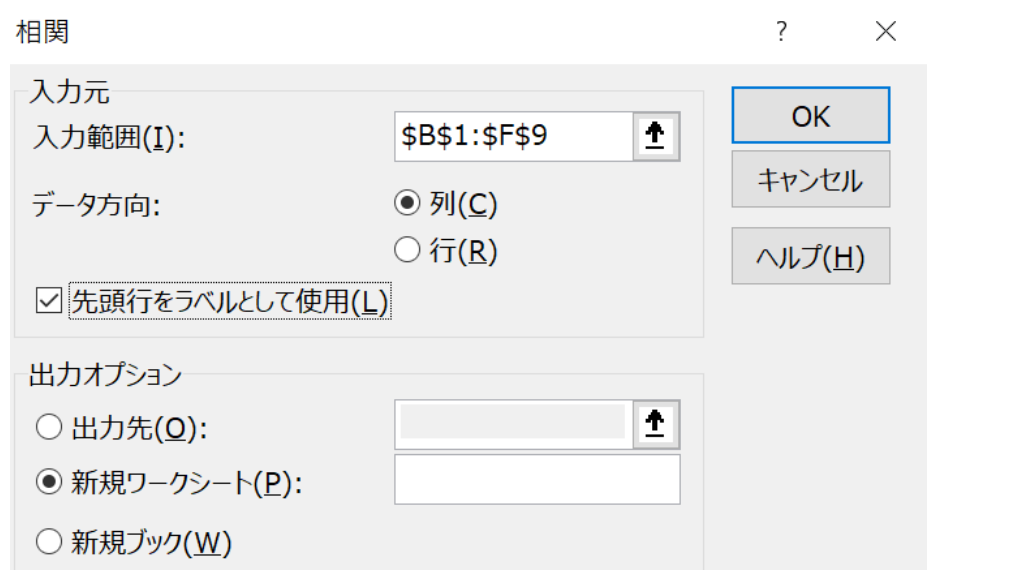

## 実行結果

|    | 国語       | 英語       | 数学       | 理科       | 社会 |
|----|----------|----------|----------|----------|----|
| 国語 | 1        |          |          |          |    |
| 英語 | 0.606502 | 1        |          |          |    |
| 数学 | 0.59404  | 0.107756 | 1        |          |    |
| 理科 | -0.30212 | 0.052944 | 0.255189 | 1        |    |
| 社会 | 0.509944 | 0.724828 | 0.56558  | 0.403896 | 1  |